### 1. Használatba vétel

### 1.1 Biztonsági előírások

Kérjük, hogy mielőtt használatba venné a Prestigio Data Racer I készüléket, olvasson el minden biztonsági figyelmeztetést. A használati utasításban ismertetett összes kezelési előírást tartsa be a készülék rendeltetésszerű működése érdekében.

### 1.2 Rendszerkövetelmények

Az alábbiakban ismertetjük azokat a minimális hardver és szoftver követelményeket, melyek a készülék helyes működéséhez elengedhetetlenek.

• Számítógép :

IBM PC/AT kompatibilis számítógép, Power Macintosh, PowerBook, iMAC, vagy iBook

- Támogatott operációs rendszer: IBM PC kompatibilis: Microsoft Windows 2000/XP/Vista Mac OS : Mac OS 9.x and 10.x vagy magasabb verzió (csak FAT32 fájlrendszer) Linux : Linux 2.6 magasabb verzió (csak FAT32 fájlrendszer)
- Memória:

Minimum 32MB RAM

- USB Port
- eSATA Port (opció)
- Felhasználói jogosultság: Adminisztrátori
- Szabad merevlemez terület legalább 32 MB

### 1.3 A csomag tartalma

- Prestigio Data Racer I főegység X 1
- 25cm USB kábel X 1
- 60cm USB kábel X 1
- 60cm eSATA kábel X 1
- Stílusos bőr hordtáska X 1
- Gyors használati útmutató és sárga színű sorozatszám címke X 1

### 1.4 A készülék nézetei

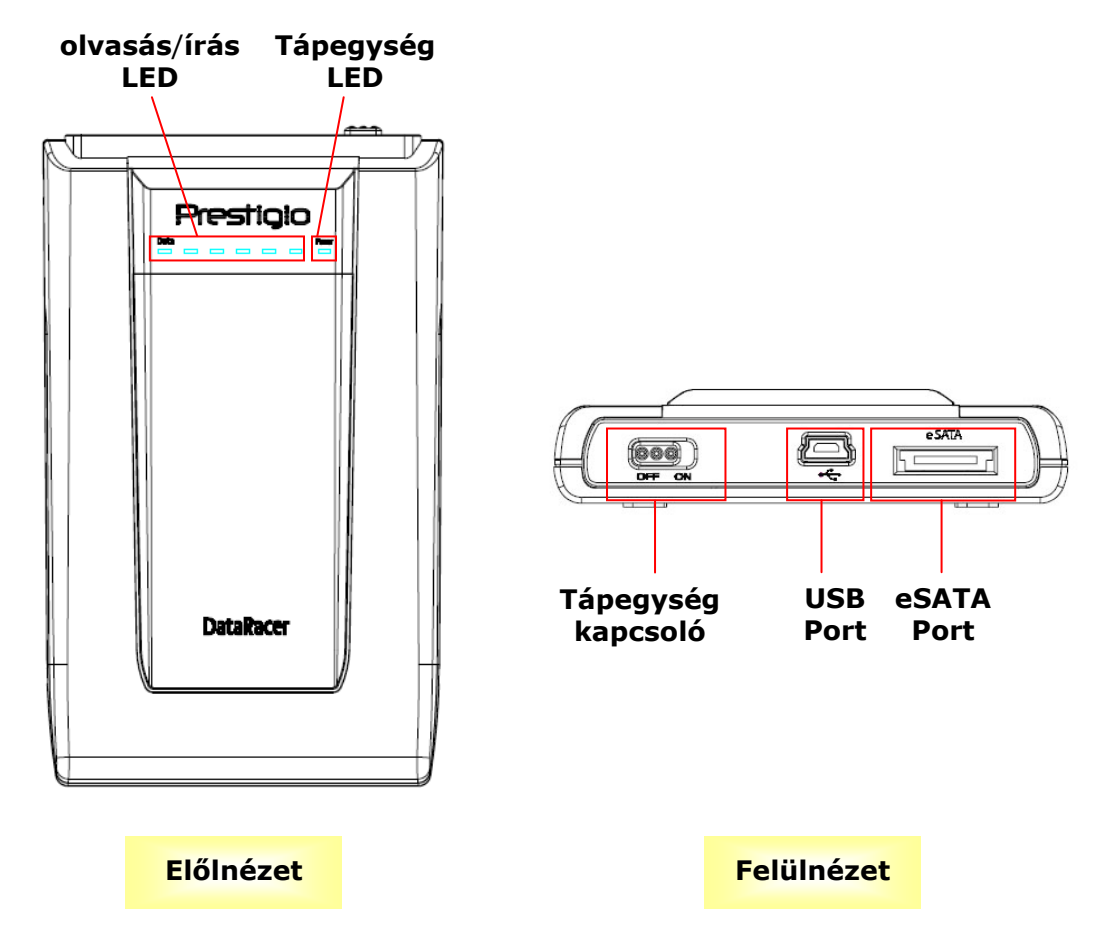

### 2. Alapvető funkciók

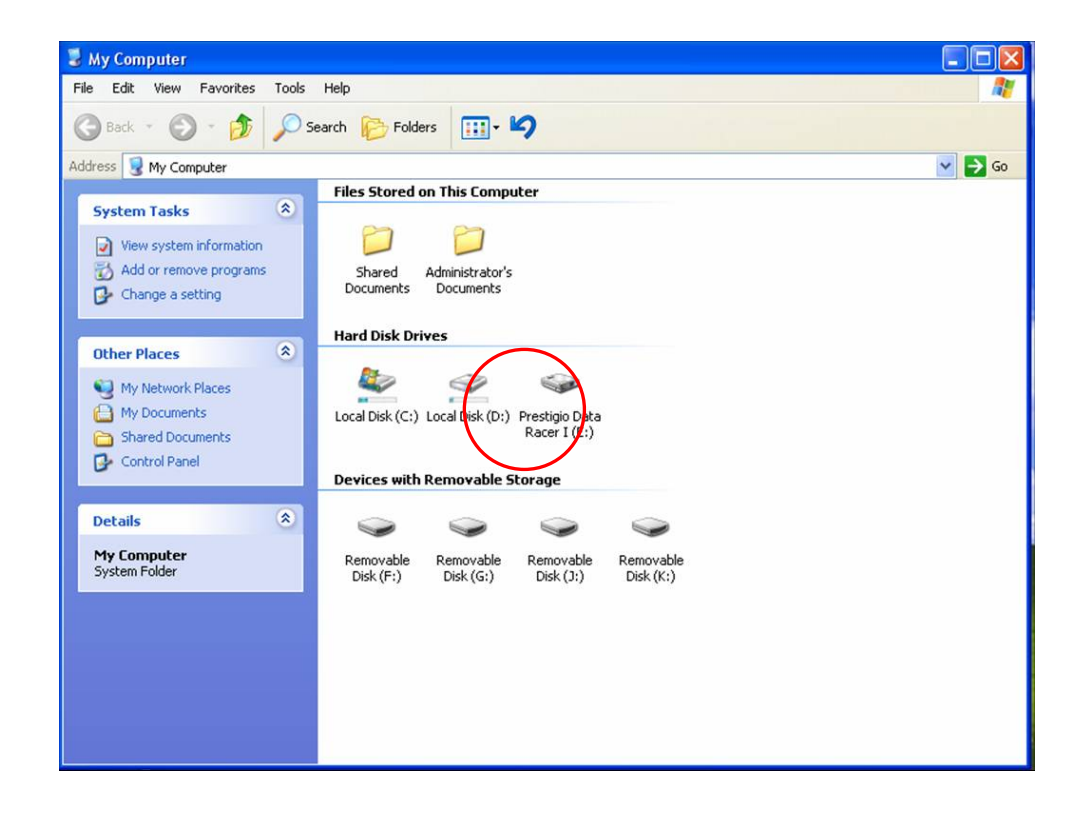

#### **USB Port**

**Windows** operációs rendszer esetében amikor a készüléket a számítógép USB portjához csatlakoztatják, a fájlkezelő ablakában a fenti ábrának megfelelően megjelenik a **Prestigio Data Racer I** ikonja.

**Macintosh** rendszerű gépek esetében a készülék USB portba csatlakoztatásakor az "asztalon" jelenik meg egy lemez ikon. A készülék használatba vétele előtt a készüléket MAC kompatibilis fájlrendszerre kell formattálni (kizárólag FAT32).

**Linux** operációs rendszer esetében fel kell csatolni (mount) az egységet az alábbi műveletek szerint.

• A dev/s\* segítségével ellenőrizze a készülékre vonatkozó adatokat, és írja le a csatolási pontot.

- Hozzon létre egy könyvtárt a /media könyvtárban (ex: mkdir/media/prestigio)
- Ezt követően hajtsa végre a sudo mount t ntfs-3g/dev/sdb1/media/prestigio –o force utasítást (feltéve, hogy a beágyazási pont a /dev/sdb1 volt)

### eSATA Port (csak Windows redszerek esetében)

- Mielőtt a készüléket a PC-hez csatlakoztatná, győződjön meg róla, hogy a tápegység kapcsoló **KI** állásban van. Csatlakoztassa az eSATA kábelt a megfelelő eSATA portba, majd csatlakoztassa az USB kábelt a megfelelő USB portba. eSATA üzemmódban a tápellátást az USB port szolgáltatja.
- Helyezze a tápellátás kapcsolóját **BE** állásba, ezzel bekapcsolja a készüléket. Ha a csatlakoztatás megfelelő volt, megjelenik egy Prestigio DATA RACER I ikon a fájlkezelő ablakában.

#### **MEGJEGYZÉS**:

- eSATA kompatibilitási jellemzői függhetnek a felhasználó által használt hardver konfigurációtól és a használt operációs rendszertől. Néhány eSATA vezérlő esetében a rendszer újraindítására lehet szükség, hogy a számítógép fel tudja ismerni az új egységet.
- Az egység beállítása olyan, hogy az eSATA csatlakozás lesz ez elsődleges prioritású adatátviteli üzemmód. Abban az esetben, ha mind az eSATA, mind pedig az USB csatlakozást kialakították, az eSATA kapcsolat lesz automatikusan az adatátviteli kapcsolat, az USB csatlakozás pedig a tápegységet fogja szolgáltatni.
- Javasoljuk az Y alakú USB kábel alkalmazását annak érdekében, hogy a tápellátás még biztonságosabb és állandó legyen. Az USB kábel mindkét

végződését csatlakoztassa a megfelelő USB aljzatba. Ne használjon USB, ezen keresztül nem biztosítható a megfelelő tápellátás.

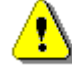

#### Figyelmeztetés:

Mielőtt az USB egységet eltávolítaná, győződjön meg róla, hogy a LED nem villog. Amikor a LED gyors ütemben villog, adatforgalom zajlik a gazda számítógép és az USB készülék között. Ilyenkor NE húzza ki az USB készüléket. Ha mégis így tenne, adatvesztés léphet fel, sőt a Prestigio Data Racer I készülék sérülése is előfordulhat ilyen esetben.

#### 3. A Turbo HDD USB szoftver használata

#### 3.1 A szoftver telepítése

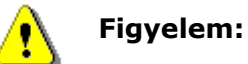

- Windows 2000/XP operációs rendszer esetében a TurboHDD
   USB szoftver telepítéséhez adminisztrátorként jelentkezzen
   be.
- A szoftver telepítése előtt készítsen biztonsági másolatot minden kritikus fontosságú adatról, beleértve a TurboHDD USB szoftver telepítő fájljait is. Ha a szoftver elvesze, látogassaon el a következő web oldalra a szoftver letöltéséhez: <u>http://www.prestigio.com/product/downloads</u>

| *TurboHDD USB          |                                                                  |
|------------------------|------------------------------------------------------------------|
| Please enter serial ke | у                                                                |
| FNet                   |                                                                  |
|                        |                                                                  |
|                        | TurboHDD EX<br>XXXXX-XXXX-XXXXX-XXXXX<br>GLOBAL SN XX006-0000000 |
| < Back                 | Install Cancel                                                   |

- 1. A kapott USB kábel segítségével csatlakoztassa a merevlemezes egységet a PC-hez.
- 2. Automatikusan megjelenik az autorun ablaka. Válassza ki a **FNet Turbo HDD USB** lehetőséget a folytatáshoz.
- Az eszközsoron kattintson a lekicsinyített ablakra, hogy megjelenítse a User Account Control párbeszédablakot.

### **MEGJEGYZÉS:**

Ha nem Windows Vista operációs rendszert használ, ugorjon az 5. lépésre.

- 4. Kattintson az **Allow** választásra a megjelenített **User Account Control** párbeszédalakban.
- 5. Írja be a sorozatszámot, amit a gyors használati útmutató utolsó oldalán talál.
- Kattintson az Install gombra a telepítés indításához. Kattintson a Back gombra az előző oldalra történő visszalépéshez, vagy a Cancel gombra a folyamat megszakításához.
- Miután a szoftver telepítése sikeresen megtörtént, távolítsa el a Data Racer I készüléket, majd csatlakoztassa újra a PC-hez.
- A sikeres telepítés és aktiválás eredményeként automatikusan meg fog jelenni a TurboHDD szoftver kezelői felülete.

### 3.2 A szoftver használata

| <sup>™</sup> TurboHDD <sup>USB</sup> | Κ     |
|--------------------------------------|-------|
| FNet                                 | 0 / % |
| <b>*</b> 27 1                        |       |
| FNet<br>Disk 1<br>Normal<br>Turbo    |       |
| WDC WD60 0VE-07HDT0                  |       |
| Western Digital                      |       |
| <b>55.89</b> G                       |       |
|                                      |       |
| - river                              |       |

- Kattintson az asztalon található "TurboHDD USB" parancsikonra, vagy kattintson a Start → Program Files → "TurboHDD USB" → "TurboHDD USB" parancssorra a szoftver indításához.
- A főmenübe belépve részletes információk jelennek meg a merevlemezes egységről a kezelőfelület alsó részén. A szoftver alapértelmezett módon **Turbo** üzemmóddal indul.
- 3. Kattintson a "Merevlemez" képre, ezzel oda-vissza tud kapcsolgatni **Turbo** és **Normal** üzemmód között.
  - **Turbo** üzemmód: A szoftver megnöveli az adatátviteli sebességet és hatékonyságot.
  - **Normal** üzemmód: Az adatátvitel külön támogatás nélkül, normál sebességgel zajlik.

### 3.3 A készülék biztonságos eltávolítása

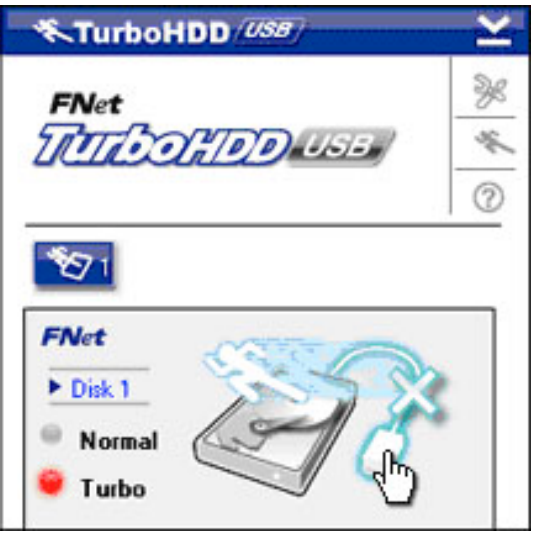

- 1. Kattintson a **Merevlemez** kép melletti **USB kábel** képre a merevlemezes egység PC-ből történő biztonságos eltávolításához.
- Kattintson a Yes gombra az eltávolítási szándék megerősítéséhez, vagy a No gombra a művelet megszakításához.
- Az USB kábel kép most szétválasztott állapotot mutat a "merevlemezről". A merevlemez biztonságos eltávolítása a PC-ből megtörtént.
- 4. A szoftver ismételt futtatásához egyszerűen fizikailag húzza ki a merevlemezes egység kábelét, és csatlakoztassa újra a PC-hez.

## 4. Termék műszaki jellemzői

| Termék leírás     | Prestigio Data Racer I USB2.0/eSATA külső HDD      |  |
|-------------------|----------------------------------------------------|--|
|                   | egység                                             |  |
| Interfész         | <ul> <li>USB2.0 Interfész (Max 480mbps)</li> </ul> |  |
|                   | • eSATA Interfész (Max 3.0Gbps)                    |  |
| HDD típusa        | 2.5" 7200RPM HDD                                   |  |
| HDD kapacitása    | 250/320GB+                                         |  |
| Tápellátás        | Közvetlenül az USB portról                         |  |
| Szoftver tartozék | TurboHDD USB szoftver                              |  |

# A KÉSZÜLÉK KEZELÉSÉVEL KAPCSOLATOS RÉSZLETESEBB INFORMÁCIÓKÉRT OLVASSA EL A DATA RACER I MAPPÁBAN TALÁLHATÓ TELJES KEZELÉSI KÉZIKÖNYVET